# **QCM-D** viscosity measurement

A quick guide to how to perform a QCM-D viscosity measurement and a step by step manual to viscosity modeling in QTools.

## Introduction to viscosity

A **Newtonian** fluid flows like water – its stress versus rate of strain curve is linear and passes through the origin. The constant of proportionality is known as viscosity. In QCM-D measurements, this means that the fluid will have the same viscosity regardless of frequency. This allows for viscosity modelling at multiple overtones which gives more information about the system.

A fluid that does not obey this rule is **non-Newtonian**, i.e. the viscosity changes with the applied strain rate. When using QCM-D, the fluid will have different viscosities at different harmonics. A shear thinning fluid for example, will have a lower viscosity at higher frequencies. Therefore, the result will also be different from other viscometers, measuring under other circumstances.

**Viscoelastic** materials exhibit both viscous and elastic characteristics when undergoing deformation. Viscoelastic models are used to explain the behaviours of viscoelastic materials. The Maxwell viscoelastic model represents a liquid with some additional reversible (elastic) deformations, whereas the Voigt viscoelastic model resembles a solid undergoing reversible viscoelastic strain. This means that viscoelastic fluids are best represented by the Maxwell viscoelastic model.

**QCM-D** viscosity measurement and modeling have different approaches depending on the properties of the system. This guide contains two sections: **Section A** is a simple bulk viscosity measurement of a fluid – Newtonian or viscoelastic. **Section B** contains a method that also takes surface adsorption onto the sensor into consideration. Both methods can also be used for non-Newtonian fluids but then modelling can only be done at one overtone at the time.

asens

# Section A

## Simple bulk viscosity measurement

This procedure can be used both for Newtonian and viscoelastic fluids. The adsorption to the sensor surface is assumed to be negligible.

### Measurement setup

- 1. Start the measurement in air and produce a stable base line.
- 2. Pump the fluid into the measurement chamber. Once the fluid reaches the measurement chamber, let it flow until f and D values stabilizes.
- 3. To see if there is any flow dependence of the fluid, stop the pump and see if the f and D values change.
- 4. Stop measurement

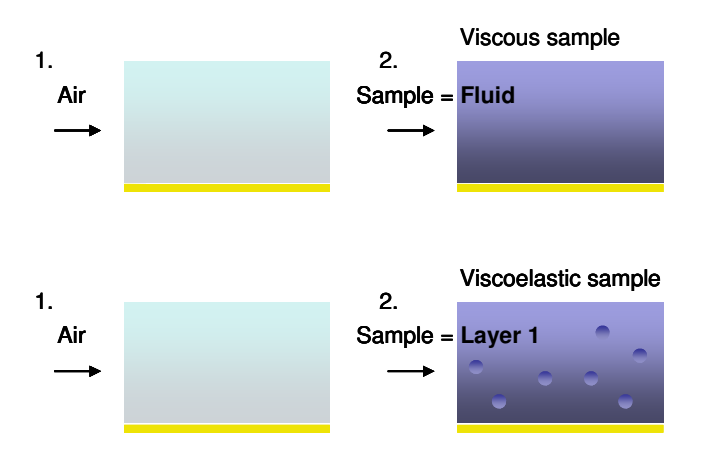

Illustrations of the scenario on the sensor (yellow line). Bold letters show the names that are used for modeling in QTools.

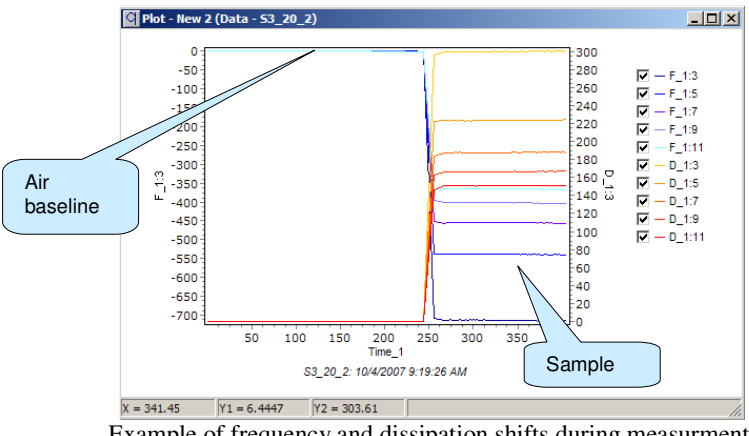

gsens

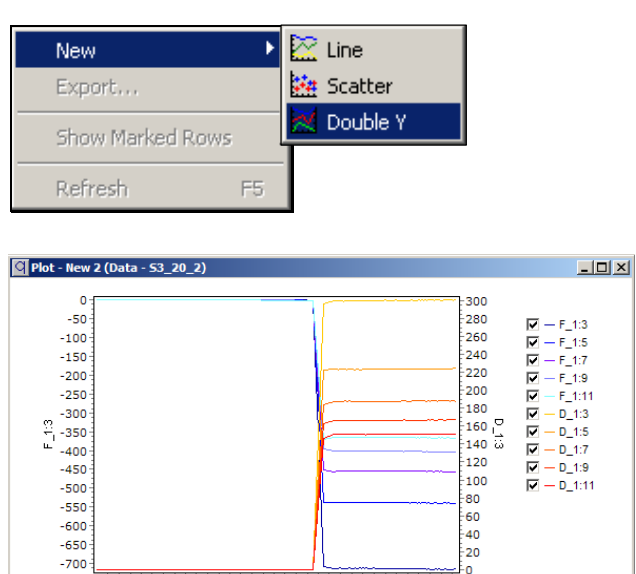

200 250 Time\_1

S3\_20\_2: 10/4/2007 9:19:26 AM

300 350 400

## For an overview graph of the data-set, open the "Plot" menu and then "New/Double Y". Check time in X column and f and D values in the Y columns respectively.

| X Y1 Y2 | Column name |  |
|---------|-------------|--|
|         | Time_1      |  |
|         | F_1:1       |  |
|         | D_1:1       |  |
|         | F_1:3       |  |
|         | D_1:3       |  |
|         | F_1:5       |  |
|         | D_1:5       |  |
|         | F_1:7       |  |
|         | D_1:7       |  |
|         | F_1:9       |  |
|         | D_1:9       |  |
|         | F_1:11      |  |
|         | D_1:11      |  |
|         | F_1:13      |  |
|         | D_1:13      |  |
|         | Time_2      |  |

| 1 | New Model           | Þ | Viscoelastic models for f and D          | 2 Go back to the   |
|---|---------------------|---|------------------------------------------|--------------------|
|   | Open Model Settings | • | Extended viscoelastic models for f and D | spreadsheet, and   |
|   | Open Fit Data       | ► | Kinetic models                           | open "Modeling/New |
|   | Save                | • | User model                               | Model/Viscoelastic |
|   | Save As             | • |                                          | models".           |

qsense

50

X = 341.45 Y1 = 6.4447 Y2 = 303.61

100 150

QTools Step by Step (A)

🚰 Fit All 📲 🌈 🔣 🗸 🔲 🛛 🥔 Model settings Parameters Measured data Fit Settings Included f and D values Viscoelastic representation C Voigt Maxwell F D Harm. -Included layers in model 3 Fluid (Fld) ~ ~ Layer 2 (L2) 5 Layer 1 (L1) ন ন Г - f and D shifts are measured relative bulk fluid values Check this box instead for viscoelastic fluids Uncheck this box Model settings Parameters Measured data Fit Settings Fit analysis Double click on a parameter name to change it from fitted to fixed, or vice Parameters to fit Vctr Min guess Max guess Steps Log Col 100 🔽 🗌 Fld visc [kg/ms] 0.0001 0.01 Force fitted parameters to be between Min and Max guess Viscous Fixed parameters Vctr Input Available o samples Fld dens [ka/m3] 811.5 F\_1:1 1 Fld thick [m] D\_1:1 Model settings Parameters Measured data Fit Settings Fit analysis Double click on a parameter name to change it from fitted to fixed, or vice v Parameters to fit Vctr Min guess Max guess Steps Log Col 0.0001 L1 visc [kg/ms] 0.01 10 1E-6 L1 shear [Pa] 1E11 10 Viscoelastic Force fitted parameters to be between Min and Max guess samples Fixed parameters Vctr Input Available c L1 dens [kg/m3] 811.5 F\_1:1 L1 thick [m] 1 D\_1:1

Default settings:

In the Modeling Center there are 4 tabs where the fitting process is prepared; start at "**Model settings**":

- a) If the fluid is only viscous, check "Fluid".
- b) If the fluid is viscoelastic, check
   "Layer 1" instead. Choose Maxwell viscoelastic model since the fluid is more viscous than elastic.
- c) Uncheck "f and D shifts are measured relative bulk fluid values".
- d) Set the number of included harmonics – the more the better, however the fundamental tone should normally be disregarded.
- e) If you suspect frequency dependence i.e. non-Newtonian behaviour, model one harmonic at a time.
- Continue with next tab "Parameters"
  - a) Double-click on the "parameter to fit" cells to include/exclude in the modelling. Note that density and viscosity cannot be fitted at the same time (e.g. a 10% increase in density and a simultaneous 10% decrease in viscosity will not change the fit).
  - b) Set thickness to 1 for infinite thickness.
  - c) Insert guesses for minimum and maximum possible values for each modelled parameter. These intervals form a grid of coordinates that will be scanned through to find the best starting point for the fitting of the data.
  - d) Uncheck vector, to achieve a mean value of the viscosity.
- Let "Vctr" be ticked if you want to have the output as a column (vector) and not only one value for the whole data set. An output column will automatically be added to the spreadsheet.
- "Steps" = 10. More steps will make the initial scan for the best starting point more detailed.

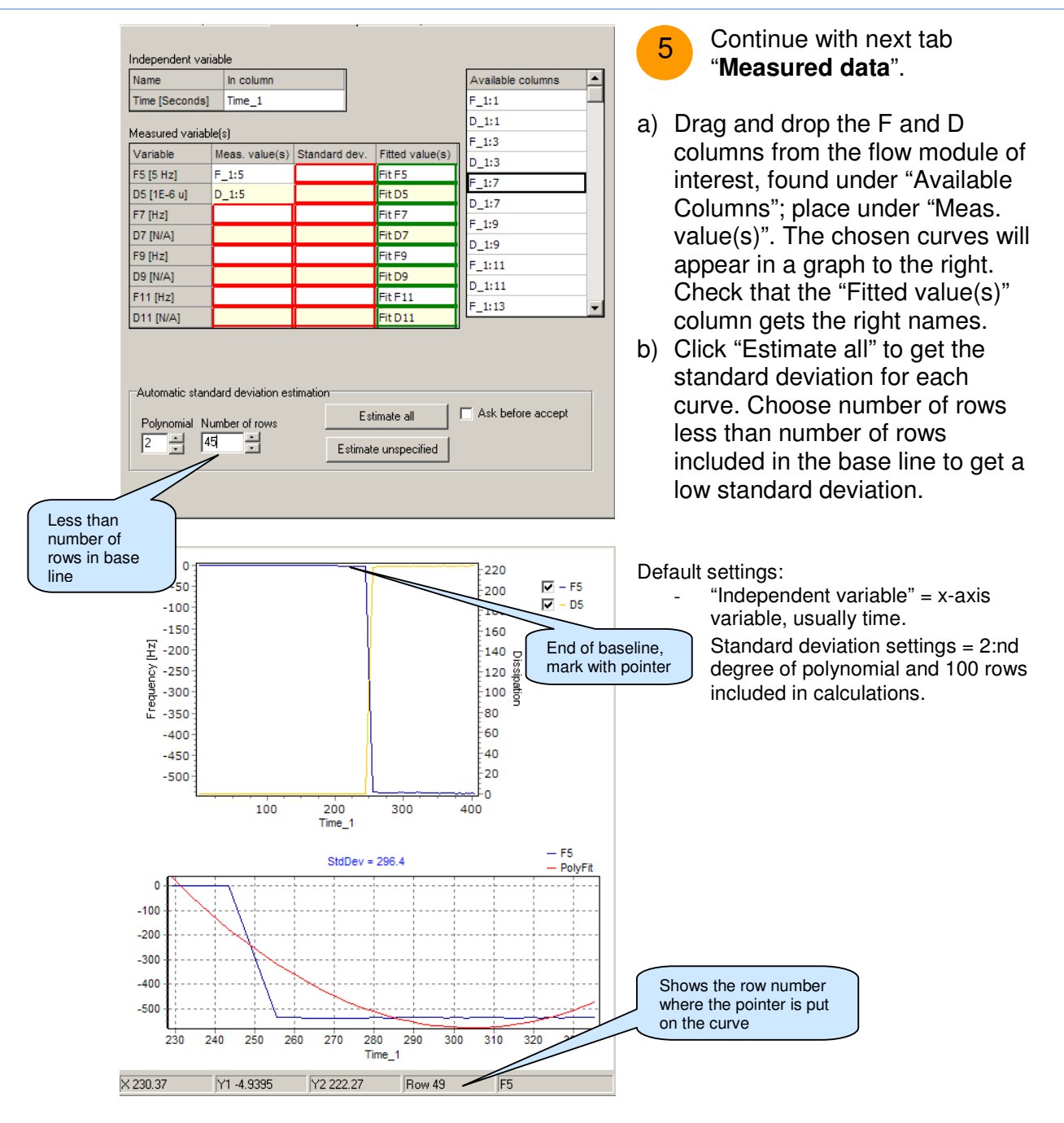

Osens

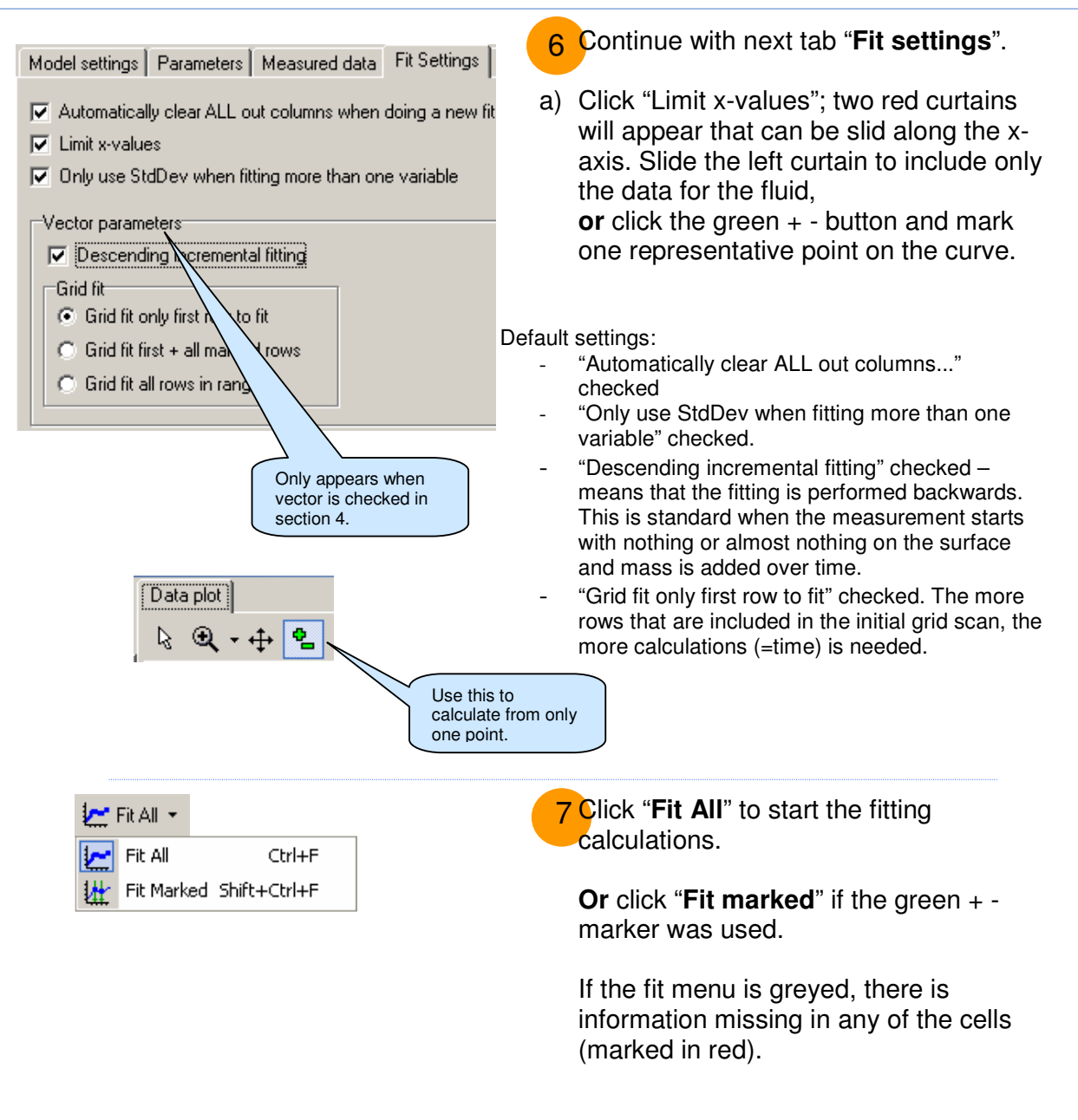

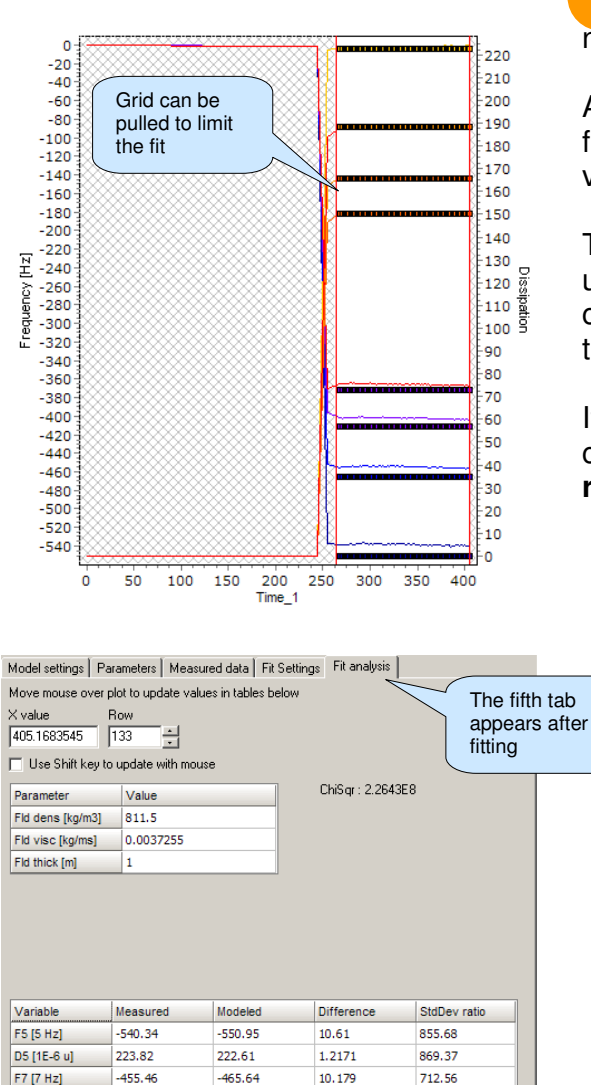

<sup>8</sup> In the graph, the fitted values will now appear as boxed curves.

A fifth tab will also appear, with detailed fitting results. Here the calculated viscosity value will appear.

The fit of the model is shown underneath. Here you can see how close the modeled f and D values are to the measured values.

If the fit is not satisfying, the following changes in settings may **improve the results**:

- a) Un-check "Force fitted parameters..." under Parameter's tab.
- b) Change min. and max. guesses to create a new starting grid.

c) Exclude overtones that show different behavior than the others (and therefore may be less trusted).

- d) Change values of fixed parameters.
- e) Try to model one overtone at a time. If the viscosity decreases/increases with frequency, there is a frequency dependence and the fluid is non-Newtonian.

188.07

403.71

166.9

-367.72

150.86

D7 [1E-6 u] F9 [9 Hz]

D9 [1E-6 u]

F11 [11 Hz]

D11 [1E-6 u]

188.14

-410.66

165.92

-371.45

150.08

-0.069972

6.9454

0.9787

3,7282

0.77765

-86.385

347.27

752.85

93,204

86,406

OSer

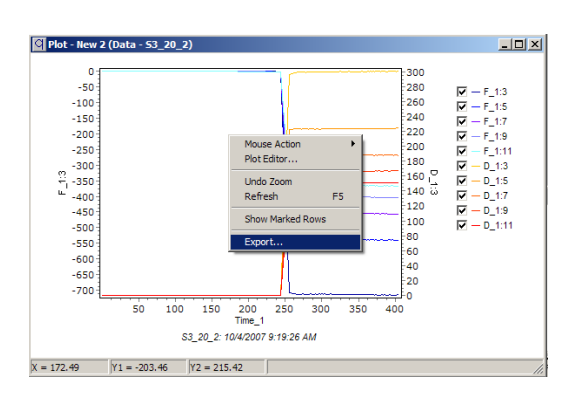

Storing of data:

9

- QTools data spreadsheets can be saved as "\*.qtd" files.
  Plots can be saved as "\*.qtp"
- Plots can be saved as "\*.qtp" files.
- Model settings can be saved as "\*.qms" files.
- Graphs can be exported as picture format files, via the plot right-button menu.

qsens

# **Section B**

### Bulk viscosity measurement with surface adsorption

This procedure can be used both for viscous and viscoelastic samples with surface adsorption to the sensor. It could also be used to prove that surface adsorption is negligable.

### Measurement setup

- 1. Start the measurement in a reference liquid with known viscosity and density (for example water) and produce a stable base line.
- 2. Exchange to sample fluid and wait until f and D-values stabilizes.
- 3. Exchange again to the reference liquid.
- 4. Stop measurement.

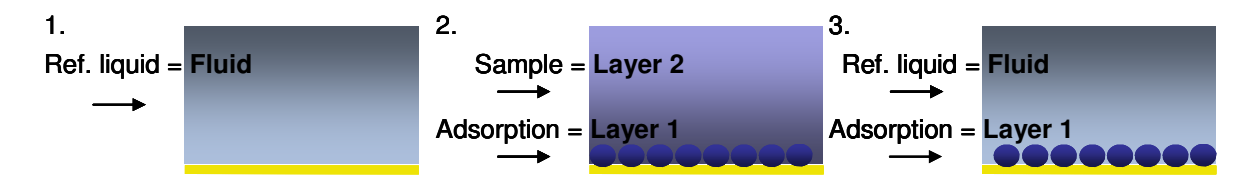

Illustrations of what is happening on the sensor (yellow line). Bold letters show the names that are used for modeling in QTools.

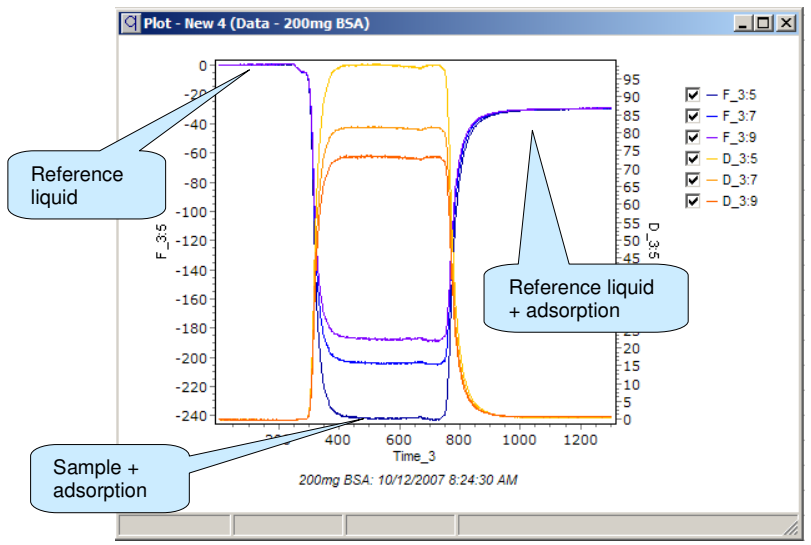

Example of frequency and dissipation shifts during a measurement.

gsens

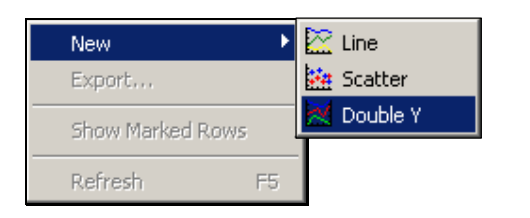

# QTools Step by Step (B)

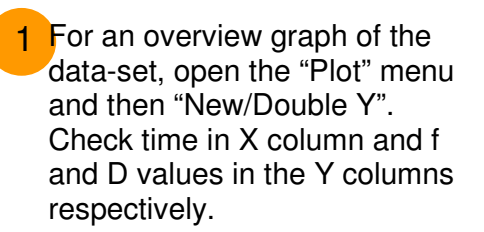

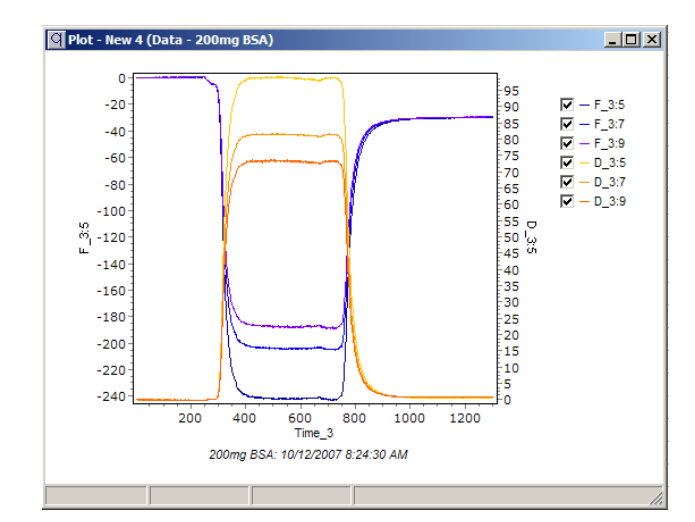

| X Y1 Y                  | 2 Column name | <b>▲</b> |
|-------------------------|---------------|----------|
| $\overline{\mathbf{v}}$ | Time_1        |          |
|                         | _F_1:1        |          |
|                         | _D_1:1        |          |
|                         | F_1:3         |          |
|                         | D_1:3         |          |
|                         | F_1:5         |          |
|                         | D_1:5         |          |
|                         | F_1:7         |          |
|                         | D_1:7         |          |
|                         | F_1:9         |          |
|                         | D_1:9         |          |
|                         | <u>F_1:11</u> |          |
|                         | D_1:11        |          |
|                         | F_1:13        |          |
|                         | D_1:13        |          |
|                         | Time_2        |          |

| New Model           | ► | Viscoelastic models for f and D          | 2 Go back to the   |
|---------------------|---|------------------------------------------|--------------------|
| Open Model Settings | ► | Extended viscoelastic models for f and D | spreadsheet, and   |
| Open Fit Data       | ► | Kinetic models                           | open "Modeling/New |
| Save                | ► | User model                               | Model/Viscoelastic |
| Save As             | × |                                          | models".           |

qsense

| O Modeling center - 200mg BSA                                    |                                                            |
|------------------------------------------------------------------|------------------------------------------------------------|
| 🔚 Fit All 🔹 🔀 📲 👻 🖉 🖉                                            | 8                                                          |
| Model settings Parameters Measured data                          | a Fit Settings                                             |
| Viscoelastic representation                                      | Included f and D values                                    |
| Voigt C Maxwell                                                  | Harm. F D 🔺                                                |
| Included layers in model                                         |                                                            |
| Fluid (Fld)                                                      | 3                                                          |
| 🗖 Layer 2 (L2)                                                   | 5 🔽 🗹                                                      |
| Layer 1 (L1)                                                     | 7 🗹 🗹 🖵                                                    |
|                                                                  | ✓ f and D shifts are measure<br>relative bulk fluid values |
| Keep this box checked<br>if measurement was<br>started in liquid | Fundamental freq. (MHz)                                    |

- 3 In the Modeling Center there are 4 tabs where the fitting process is prepared; start at "Model settings":
  - a) Start to model the surface adsorption.
  - b) Choose **Voigt** viscoelastic model since the adsorbed layer is fairly rigid.
  - c) "Fluid" will refer to the reference liquid and has to have known viscosity and density. "Layer 1" will be the adsorbed layer.
  - d) Set the number of included harmonics – the more the better. However the fundamental tone should normally be disregarded. This step requires modelling at multiple overtones.

**O**Ser

| Model settings                                                                | Parame  | eters  | Measured d | lata   Fit Setl | tings |          |         |  |
|-------------------------------------------------------------------------------|---------|--------|------------|-----------------|-------|----------|---------|--|
| Double click on a parameter name to change it from fitted to fixed, or vice v |         |        |            |                 |       |          |         |  |
| Parameters to                                                                 | fit     | Vctr   | Min guess  | Max guess       | Steps | Log      | Col     |  |
| L1 visc [kg/ms                                                                | ]       |        | 0.0001     | 0.01            | 10    | <b>V</b> |         |  |
| L1 shear [Pa]                                                                 |         |        | 0.001      | 1E14            | 10    | •        |         |  |
| L1 thick [m]                                                                  |         |        | 1E-10      | 0.001           | 10    | •        |         |  |
| Force fitted                                                                  | paramet | ers to | be between | Min and Max     | guess |          |         |  |
| Fixed paramet                                                                 | ers     | Vctr   | Input      |                 |       | Avai     | able co |  |
| Fld dens [kg/m                                                                | 3]      |        | 1000       |                 |       | F_1:     | 1       |  |
| Fld visc [kg/ms                                                               | 5]      |        | 0.0015     |                 |       | D_1:     | 1       |  |
| L1 dens [kg/m                                                                 | 3]      |        | 1200       |                 |       | F_1:     | 3       |  |

Default settings:

- Let "Vctr" be ticked if you want to have the output as a column (vector) and not only one value for the whole data set. An output column will automatically be added to the spreadsheet.
- "Steps" = 10. More steps will make the initial scan for the best starting point more detailed

Continue with next tab "Parameters".

4

- a) Double-click on the "parameters to fit" cells to include/exclude in the modelling. Note that density and viscosity cannot be fitted at the same time (e.g. a 10% increase in density and a simultaneous 10% decrease in viscosity will not change the fit).
- b) Fluid parameters will be the known values for the reference liquid.
- c) Estimate a density of the adsorbed layer. It will be compensated by the layer thickness.
- d) Insert guesses for minimum and maximum possible values for each modelled parameter. These intervals form a grid of coordinates that will be scanned through to find the best starting point for the fitting of the data.
- e) Uncheck vector, to get mean values for the adsorbed layer.

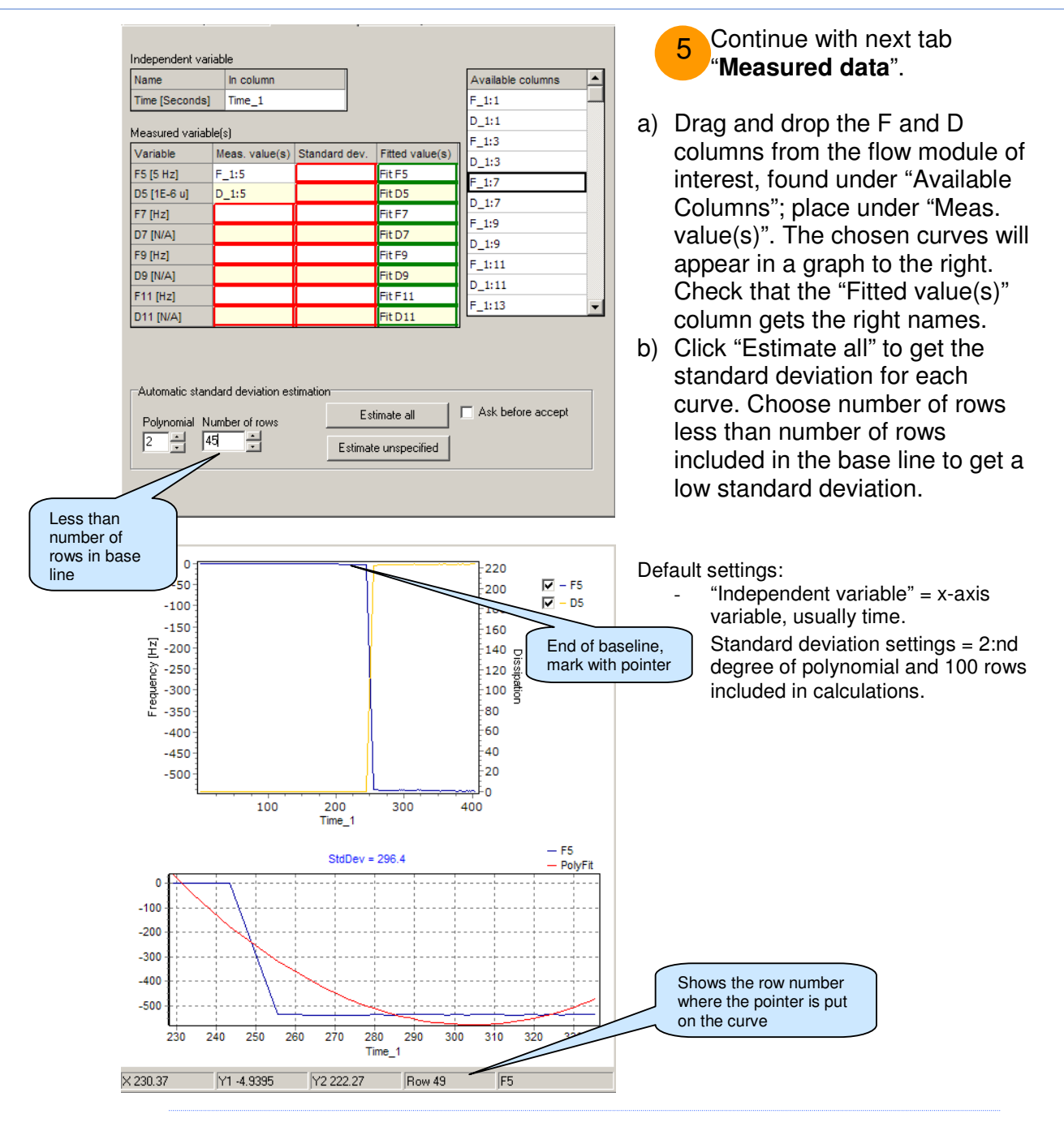

**O**SENS

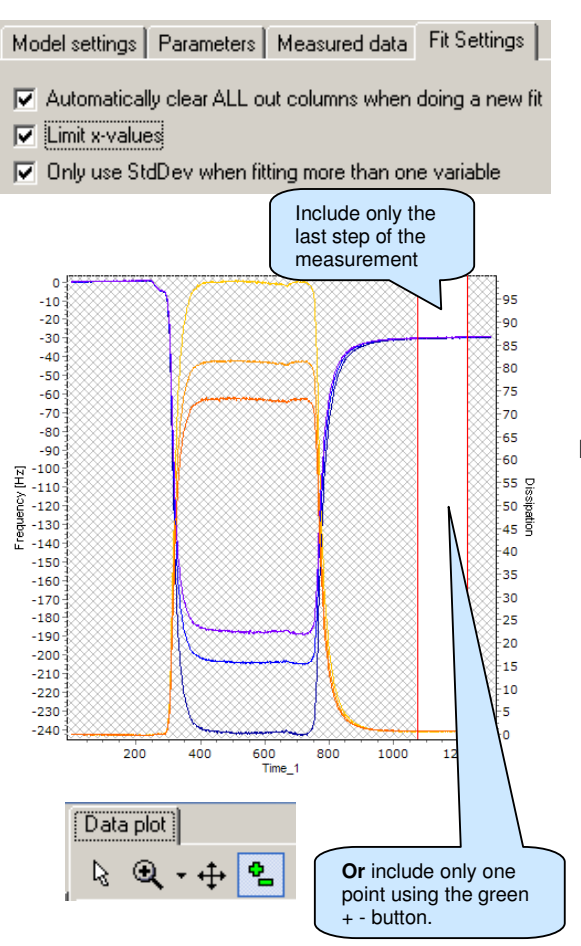

OSer

| <b>[</b> | Fit All 👻  |              |
|----------|------------|--------------|
| <u>.</u> | Fit All    | Ctrl+F       |
| 11       | Fit Marked | Shift+Ctrl+F |

6 Continue with next tab "Fit settings".

- a) Click "Limit x-values". Two red curtains will appear that can be slid along the x-axis.
- b) Slide the left curtain to include only the data for the surface adsorption + reference liquid.
- c) OR click the green + button and mark only one representative point.

Default settings:

- "Automatically clear ALL out columns..." checked
- "Only use StdDev when fitting more than one variable" checked.
- "Descending incremental fitting" checked – means that the fitting is performed backwards. This is standard when the measurement starts with nothing or almost nothing on the surface and mass is added over time.
- "Grid fit only first row to fit" checked. The more rows that are included in the initial grid scan, the more calculations (=time) is needed.

7 Click "Fit All" to start the fitting calculations.

**Or** click "**Fit Marked**" if the green + - button was used.

If the fit menu is greyed, there is information missing in any of the cells (marked in red).

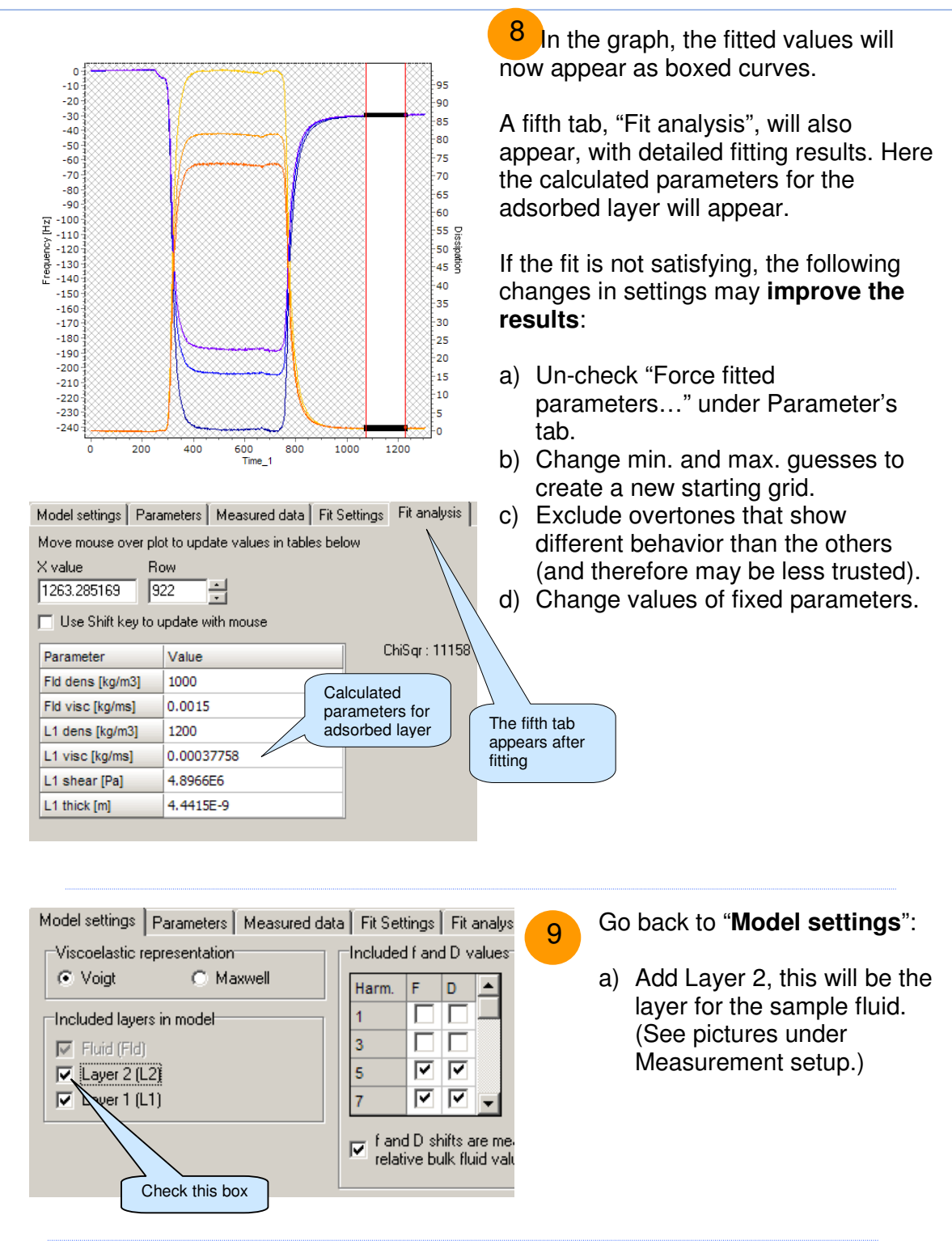

Oser

Q-TOOLS DATA ANALYSIS

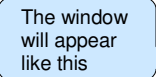

| Parameters to fit | Vetr | Min queee | Max quase | Stone | 1.00     | Col |
|-------------------|------|-----------|-----------|-------|----------|-----|
| Turumotors to ni  | Vou  | min guosa | max guess | otopo | Log      | 001 |
| L1 visc [kg/ms]   |      | 0.0001    | 0.01      | 10    | ☑        |     |
| L1 shear [Pa]     |      | 0.001     | 1E14      | 10    | •        |     |
| L1 thick [m]      |      | 1E-10     | 0.001     | 10    | <b>V</b> |     |
| L2 visc [kg/ms]   |      | 0.0001    | 0.01      | 10    | •        |     |
| L2 shear [Pa]     |      | 0.001     | 1E14      | 10    | <b>V</b> |     |

Force fitted parameters to be between Min and Max guess

| Fixed parameters | Vctr | Input  | ] | Available co |
|------------------|------|--------|---|--------------|
| Fld dens [kg/m3] |      | 1000   |   | F_1:1        |
| Fld visc [kg/ms] |      | 0.0015 |   | D_1:1        |
| L1 dens [kg/m3]  |      | 1200   |   | F_1:3        |
| L2 dens [kg/m3]  |      | 1      |   | D_1:3        |
| L2 thick [m]     |      | 0      |   | F_1:5        |

| l | Parameters to fit | Vctr | Min guess | Max guess | Steps | Log      | Col |
|---|-------------------|------|-----------|-----------|-------|----------|-----|
|   | L2 visc [kg/ms]   |      | 0.0001    | 0.01      | 10    | <        |     |
|   | L2 shear [Pa]     |      | 0.001     | 1E14      | 10    | <b>v</b> |     |

Force fitted parameters to be between Min and Max guess

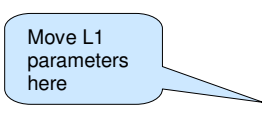

| Fixed parameters | Vctr | Input                | Available co |
|------------------|------|----------------------|--------------|
| Fld dens [kg/m3] |      | 1000                 | F_1:1        |
| Fld visc [kg/ms] |      | 0.0015               | D_1:1        |
| L1 dens [kg/m3]  |      | 1200                 | F_1:3        |
| L1 visc [kg/ms]  |      | 0.000377577573366194 | D_1:3        |
| L1 shear [Pa]    |      | 4896587.39939559     | F_1:5        |
| L1 thick [m]     |      | 4.44151092218288E-9  | D_1:5        |
| L2 dens [kg/m3]  |      | 1020                 | F_1:7        |
| L2 thick [m]     |      | 1                    | D_1:7        |

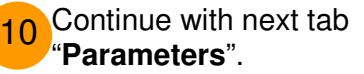

- a) Double-click on the L1 parameter cells to move them to fixed parameters. They will get the values from the previous fit automatically.
- b) Set the density for the sample fluid.
- c) Set the Layer 2 thickness to 1 for infinite thickness.
- d) Insert guesses for minimum and maximum possible values for each modelled parameter.
- e) Uncheck vector, to get a mean value of the viscosity.

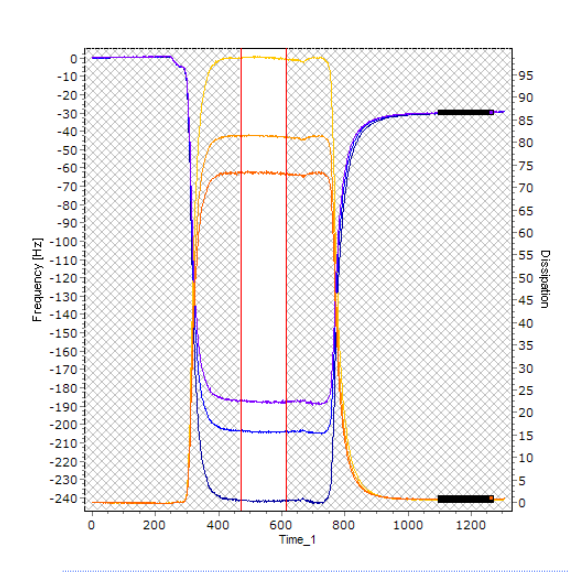

11

**O**SENS

Move grid to model the part where the fluid is measured.

**Or** move the green line if + - button was used.

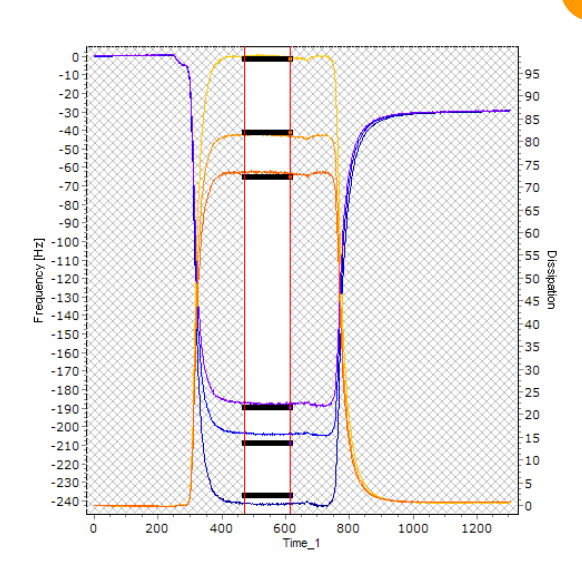

| Value      | -                                                                   |
|------------|---------------------------------------------------------------------|
| 1000       |                                                                     |
| 0.0015     |                                                                     |
| 1200       |                                                                     |
| 0.00037758 |                                                                     |
| 4.8966E6   |                                                                     |
| 4.4415E-9  |                                                                     |
| 1020       |                                                                     |
| 0.0036518  | -                                                                   |
|            | Value 1000 0.0015 1200 0.00037758 4.8966E6 4.4415E-9 1020 0.0036518 |

Modeled viscosity for the sample

| Variable    | Measured | Modeled | Difference | StdDev ratio |
|-------------|----------|---------|------------|--------------|
| F5 [5 Hz]   | -241.72  | -237.02 | -4.6986    | -78.05       |
| D5 [1E-6 u] | 98.318   | 98.191  | 0.12733    | 4.9935       |
| F7 [7 Hz]   | -204.08  | -208.76 | 4.6868     | 85.659       |
| D7 [1E-6 u] | 81.236   | 82.044  | -0.80794   | -39.22       |
| F9 [9 Hz]   | -187.3   | -189.51 | 2.2018     | 26.706       |
| D9 [1E-6 u] | 72.901   | 72.268  | 0.63293    | 21.825       |

Click "Fit All" / "Fit Marked" to start the fitting calculations. If the fit menu is greyed, there is information missing in any of the cells (marked in red).

In the graph, the fitted values will now appear as boxed curves.

The modeled viscosity for the fluid will be found as "L2 visc" under "Fit analysis".

Underneath, the fit of the model is shown. Here you can see how close the modeled f and D values are to the measured values.

If the fit is not satisfying, the following changes in settings may **improve the results**:

- a) Un-check "Force fitted parameters..." under Parameter's tab.
- b) Change min. and max. guesses to create a new starting grid.
- c) Exclude overtones that show different behavior than the others (and therefore may be less trusted).
- d) Change values of fixed parameters.
- e) Try to model one overtone at a time. If the viscosity decreases/increases with frequency, there is a frequency dependence and the fluid is non-Newtonian. Can only be done from step 9.
- f) Exclude Layer 1, many times it can be assumed to have negligable impact on the result.

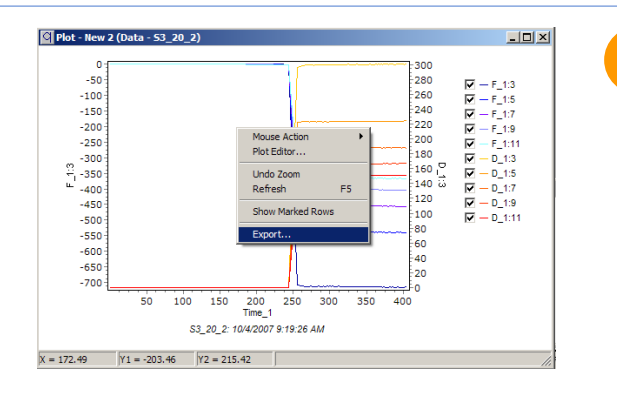

Storing of data:

13

- QTools data spreadsheets can be saved as "\*.qtd" files.
- Plots can be saved as "\*.qtp" files.
- Model settings can be saved as "\*.qms" files.
- Graphs can be exported as picture format files, via the plot right-button menu.

qsens